## <u>CÓMO PRESENTAR LA DOCUMENTACIÓN</u> <u>JUSTIFICATIVA DE LOS MÉRITOS</u>

En primer lugar, deberemos cumplimentar la **ficha de entrega de documentación justificativa de méritos**, haciendo constar en ella toda la documentación que vamos a presentar.

Posteriormente deberemos asegurarnos de **escanear toda la documentación justificativa de los méritos**, teniendo en cuenta lo siguiente:

## ESCANEADO DE DOCUMENTOS:

- Se deberá escanear cada certificado/documento en un archivo por separado, excepto los cursos de formación que se escanearán todos en un mismo archivo.
- Cuando los certificados/documentos consten de más de una cara, se escanearán todas las caras en un mismo documento.
- Cada archivo deberá nombrarse en relación al contenido (ej: "DNI", "Certificado C1 Inglés", "Grado en Logopedia", etc). Al inicio del nombre se añadirá el número asignado en la ficha de entrega de documentación justificativa de méritos (ej. "1-EGA", "2-Grado en Logopedia", "12-Cursos de formación").
- En el caso de los certificados acreditativos de las actividades o cursos de formación, y teniendo en cuenta que el número de cursos a presentar puede ser elevado, se deberán presentar todos los cursos de formación escaneados en un único documento, que se nombrará como "Cursos de formación"

## PRESENTACIÓN DE PUBLICACIONES

En el caso de presentar **publicaciones**, éstas **deberán presentarse de forma presencial** a través del Registro del Departamento de Educación y otros Registros del Gobierno de Navarra o por cualquiera de los medios previstos en el artículo 16.4 de la Ley 39/2015, de Procedimiento Administrativo Común.

Para realizar el trámite presencialmente se podrá solicitar cita previa:

- Reservando cita por Internet en el siguiente enlace: https://atencionciudadanacita.navarra.es
- Llamando al teléfono 848 427000 (horario petición citas de lunes a viernes de 8:00 a 19:00 horas).
- Teléfono del Registro del Departamento de Educación: 848 426515

Una vez tengamos todo listo, presentaremos la documentación a través del apartado *Tramitación, Presentación de méritos*, pulsando el botón **Presentación de méritos**,

| TRAMITACIÓN                                                                 |                                                                                        |   |
|-----------------------------------------------------------------------------|----------------------------------------------------------------------------------------|---|
| Presentación de méritos                                                     |                                                                                        | ^ |
| Instrucciones:                                                              |                                                                                        |   |
| Para la presentación de mé                                                  | ritos consulte la "Guía para la presentación de méritos"                               |   |
| Deberá adjuntar la siguiente                                                | documentación:                                                                         |   |
| <ul> <li>Ficha de entrega de dor</li> <li>Copias escaneadas de</li> </ul>   | cumentación justificativa de méritos:<br>la documentación justificativa de los méritos |   |
| Se puede tramitar con las sig<br>• Con certificado digital o<br>• Con Cl@ve | juientes credenciales:<br>o DNI electrónico                                            |   |
|                                                                             | PRESENTACIÓN DE MÉRITOS                                                                |   |

Seguiremos los siguientes pasos:

- 1.- Identificarse por una de las siguientes vías:
  - Certificado digital o DNI electrónico
  - Cl@ve

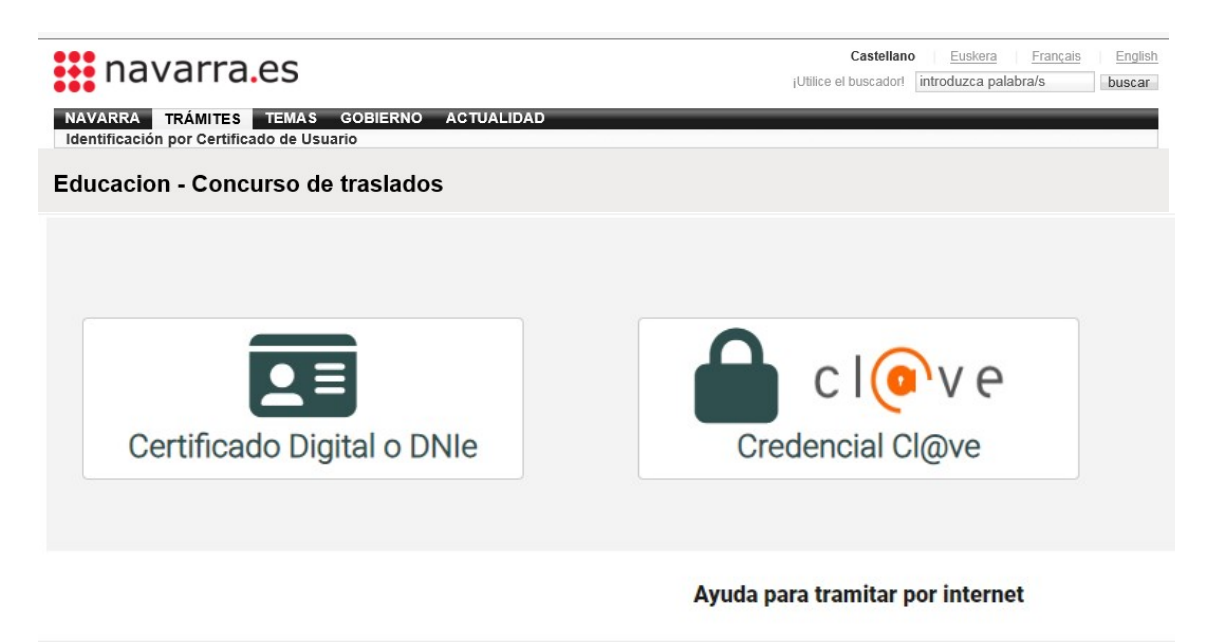

2.- Una vez identificados, avanzamos a la siguiente pantalla donde se indica el **procedimiento** para el que se presenta la documentación, el destino y el resumen de la solicitud, que tiene los campos predefinidos, y sólo debemos pulsar "Siguiente".

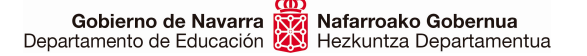

3.- Pasamos a la siguiente pantalla en la que ya aparecen nuestros **datos personales** y debemos elegir:

- si realizamos la solicitud en nombre propio o en representación de otra persona.

- si queremos respuesta en papel o por medios electrónicos. La convocatoria indica que los resultados se publicarán en la ficha web de la convocatoria y, por tanto, no se realizarán notificaciones personalizadas.

Después de comprobar que los datos que figuran son los correctos pulsamos "Siguiente"

4.- En la siguiente pantalla es donde deberemos **adjuntar todos los archivos escaneados** de la documentación justificativa de los méritos, para lo cual debemos pulsar "Añadir documento"

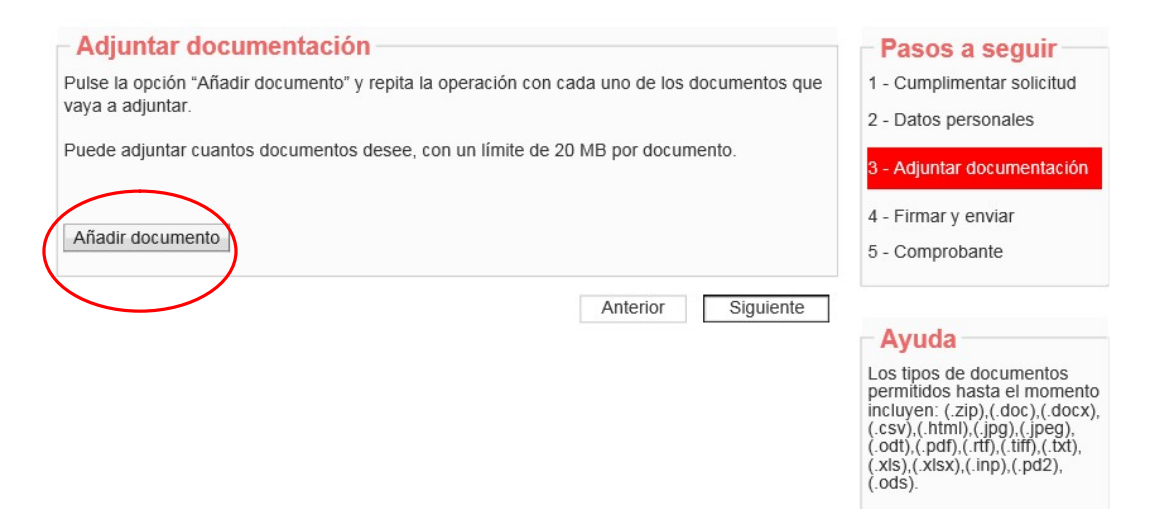

Pulsamos en "Examinar" para localizar el archivo que vamos a adjuntar y posteriormente pulsamos "Añadir documento".

| Documento a adjuntar                                                                         | Los tipos de documentos permitidos hasta el momento<br>incluyen:                                                                                                    |
|----------------------------------------------------------------------------------------------|----------------------------------------------------------------------------------------------------|
| Localice el documento que desea enviar.                                                      | zip: Archivo comprimido    doc: Documento de MS Word    docx: Documento de MS Word 2007 o superior    csv: Archivo de valores separados por comas    tmi: Archivo de página Web     ar                                                                                                    |
| Descripción del fichero<br>uede escribir un texto descriptivo sobre el contenido del fichero |                                                                                                    |
|                                                                                              | txt: Archivo de texto plano    txt: Archivo de texto plano    xts: Hoja de cálculo de MS Excel    xls: Hoja de cálculo de MS Excel 2007 o superior    inp: Archivo de datos asociados con Abaqus    pd2: Calener GT    ods: Hoja de cálculo de formato abierto Otro tipo de fichero, por ejemplo. kml o .kmz se pueden |
| Añadir documento                                                                             | enviar incluidos en un fichero .zip<br>Volver                                                                                                    |

Estos pasos deberán repetirse para añadir uno a uno todos los documentos justificativos de los méritos. Una vez añadidos todos los archivos pulsar en "Siguiente"

| - Adjuntar documentaciór                                | 1                                                      | Pasos a seguir                                                                                                    |
|---------------------------------------------------------|--------------------------------------------------------|----------------------------------------------------------------------------------------------------|
| Pulse la opción "Añadir documento" y<br>vava a adjuntar | repita la operación con cada uno de los documentos que | 1 - Cumplimentar solicitud                                                                                                    |
|                                                         |                                                        | 2 - Datos personales                                                                                                    |
| Puede adjuntar cuantos documentos                       | desee, con un limite de 20 MB por documento.           | 3 - Adjuntar documentación                                                                                                    |
|                                                         |                                                        | 4 - Firmar y enviar                                                                                                    |
| Anadir documento                                        |                                                        | 5 - Comprobante                                                                                                    |
| <ul> <li>Documentos adjuntados</li> </ul>               |                                                        |                                                                                                    |
| 8                                                       | Grado en Pedagogía.doc                                 | Ayuda                                                                                                    |
| <i>a</i>                                                | Certificado B2 de Aleman.doc                           | Los tipos de documentos                                                                                                    |
|                                                         | Anterior Siguiente                                     | perfinition instate en momento<br>incluyen: (.zip),(.doc),(.docx),<br>(.csv),(.html),(.jpg),(.jpeg),<br>(.odt),(.pdf),(.rtf),(.tiff),(.txt),<br>(.xls),(.xlsx),(.inp),(.pd2),<br>(.ods). |
|                                                         |                                                        | Otro tipo de fichero, por<br>ejemplo .kml o .kmz se<br>pueden enviar incluidos en<br>un fichero .zin                                                                                     |

5.- Tras aceptar la casilla de lectura y veracidad de los documentos, sólo nos falta pulsar en "**Firmar y enviar**" la instancia, lo que nos generará un **comprobante** en el que figurarán los documentos presentados junto a la instancia.

| Firmar y enviar                                                                                                 | Pasos a seguir             |
|----------------------------------------------------------------------------------------------------|----------------------------|
| Presentado por                                                                                                  | 1 - Cumplimentar solicitud |
| D.N.I./N.I.F./C.I.F.: 2                                                                                         | 2 - Datos personales       |
| Nombre:                                                                                                    | 3 - Adjuntar documentació  |
| Segundo apellic                                                                                                 |                            |
| Correo electrónico                                                                                              | 4 - Firmar y enviar        |
| soncitud de respuesta terematica. No se na soncitado respuesta terematica.                                      | 5 - Comprobante            |
| Datos de la solicitud                                                                                           |                            |
| Destino: DEPARTAMENTO DE EDUCACION/SERVICIO DE SELECCIÓN Y PROVISION                                            |                            |
| Resumen de la solicitud: Procedimiento para la acreditación de perfiles específicos por el<br>personal docente. |                            |
| Documentos aportados                                                                                            |                            |
| Grado en Pedagogía.doc                                                                                          |                            |
| Certificado B2 de Aleman.doc                                                                                    |                            |
| Información cobre protección de datos                                                                           |                            |

Sección de Provisión de Puestos de Trabajo Lanpostuak Betetzeko Atala Santo Domingo, 8 31001 PAMPLONA/IRUÑA Tel. 848 423298 / 948 427861 provision@navarra.es

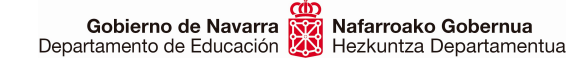

| Itratamiento                                    | Responsable: Negociado de Información al Público y Registro.                                                                                           |
|-------------------------------------------------|----------------------------------------------------------------------------------------------------|
| Finalidad del<br>tratamiento                    | Recopilación y actualización de datos de personas para la tramitación<br>de las solicitudes realizadas a la administración del Gobierno de<br>Navarra. |
| Legitimación del<br>tratamiento                 | Interés legítimo del responsable y cumplimiento de obligaciones legales                                                                                |
| Destinatarios<br>(cesiones o<br>transferencias) | No se cederán datos a terceros, salvo obligación legal                                                                                                 |
| Derechos de las<br>personas<br>interesadas      | Acceder, rectificar y suprimir los datos, así como los derechos indicados<br>en la información adicional.                                              |
| Información                                     | Mostrar información adicional                                                                                                    |
| adicional                                       |                                                                                                    |
| He leido y ace<br>condiciones)                  | pto las condiciones de veracidad de los documentos. (Ver                                                                                               |
| He leido y ace<br>condiciones)                  | pto las condiciones de <b>veracidad de los documentos. (Ver</b>                                                                                        |